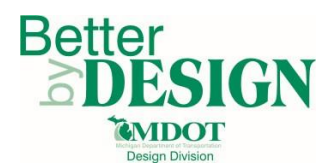

# **Project Quantity Spreadsheet (PQS) Guidance Document**

# **Table of Contents**

| General2                        |
|---------------------------------|
| Opening the PQS2                |
| PQS Custom Ribbon Overview      |
| PQS Functionality Selection     |
| General Option5                 |
| Defining Categories             |
| Adding Items7                   |
| Import an XML into the PQS8     |
| Create an Output Quantity XML8  |
| Bridge Option10                 |
| Automated Quantity Generation10 |
| Road Option12                   |
| Road Custom Ribbon12            |
| Plan Sheet (Location)13         |
| Table   Drain14                 |
| Table   Driveway15              |
| Project Qnty16                  |
| Pricing17                       |
| Linking the PQS to Microstation |
| Standard Qnty Table             |
| Drainage Qnty Table             |
| Driveway Qnty Table20           |
| Microstation Linking21          |
| Updating Links27                |
| Copying / Paste Data            |

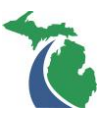

### <u>General</u>

To download the Project Quantity Sheet (PQS) download go to the <u>Support Services Website</u> and go to the "Project Quantity Spreadsheet (PQS)" folder under General/Help and Supporting Documents, as shown below.

| Select a Help and Support                                                                                                    | category from the drop down menu:                                               |
|----------------------------------------------------------------------------------------------------|---------------------------------------------------------------------------------|
| Core - Quantities                                                                                                    |                                                                                 |
| Detour Signing Quantity Calculation<br>Project Quantity Spreadsheet (PQS)<br>Project Quantity Sheet (PQS) Guidance Document.pdf<br>Project Quantity Sheet V1.2.8.xlsm<br>Workflow - Project Quantity Sheet Sorting.pdf | Select " <u>Project Quantity</u><br><u>Spreadsheet</u> " and click save as when |

### **Opening the PQS**

Each time the spreadsheet is opened it will verify that the pay items are current.

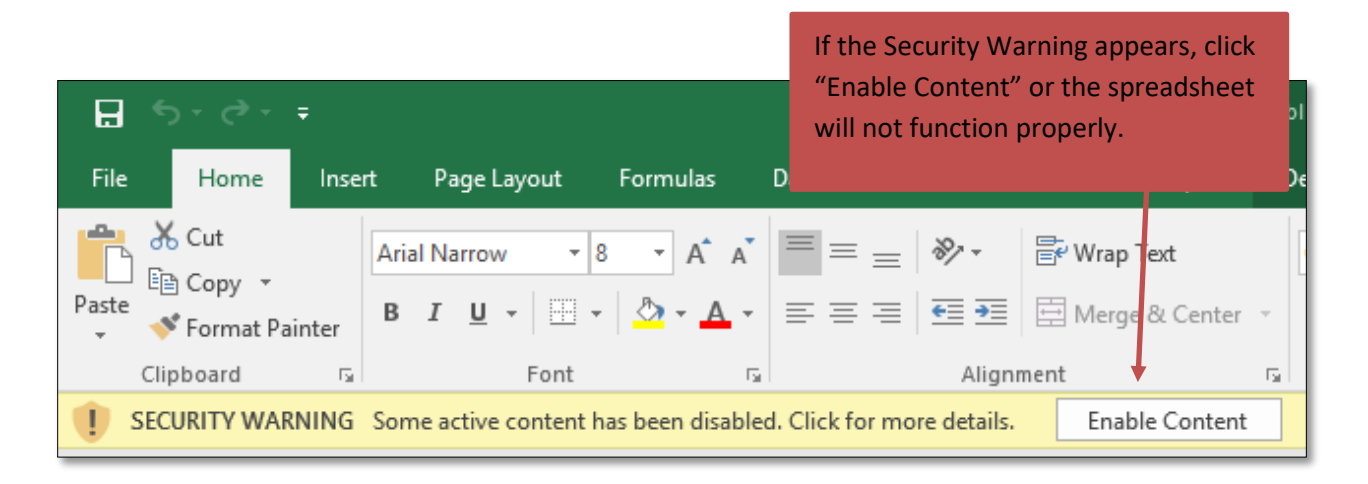

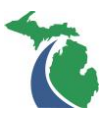

#### PQS Custom Ribbon Overview

A custom ribbon has been developed for the PQS with a description of each icon as follows. This ribbon will appear when the user has selected the functionality option as noted in the following section.

| AutoSave (      |              | 8 5           |                  |             |                  |                 | F                  | roject Quant            | tity Sheet V  | 1.3.3.xlsm - Excel                  |                       |                     |                      |                                        |
|-----------------|--------------|---------------|------------------|-------------|------------------|-----------------|--------------------|-------------------------|---------------|-------------------------------------|-----------------------|---------------------|----------------------|----------------------------------------|
| File H          | ome          | Insert        | Page Layo        | out f       | Formulas         | Data            | Review             | View                    | Developer     | r Add-ins Help                      | BLUEBEAM              | MDOT                | Design               | ${\cal P}$ Tell me what you want to do |
| Create<br>New * | Add<br>Row * | Delete<br>Row | Combine<br>Sheet | PQS<br>Link | Report<br>Output | Validate<br>PQS | Import Cr<br>XML X | reate Price<br>ML Items | RID<br>Output | Item Refresh<br>Calculator Formulas | Options Help<br>Email | Pay Item<br>Sheet S | Lump Pre<br>Sum Calc | econstruction                          |

#### 1. Create New

- a. Create Project Qnty Links items created in the Calculation Sheet if created by following the format presented in the Create Calculation Sheet button
- b. Add Cad Qnty Sheet Makes a sheet to build the Misc quantity boxes to be linked with Microstation
- c. Create Calculation Sheet Gives a generic format to follow
  - i. Pay items in Column B
  - ii. Only use the word TOTAL next to the final quantity calculation
  - iii. Put the units next to the final quantity calculation
  - iv. To add a blank quantity to select the Add Blank Quantity button
- 2. Add Row Will add rows to the Project Qnty Tab (10 or 50 rows) or Plan Sheets Tab (1 or 10 rows) depending on which tab is active
- 3. Delete Row Will delete selected rows
- 4. **Combine Sheet** Compiles the information from another selected PQS sheet (used to migrate to a new version)
- 5. **PQS Link** Only available in Excel 2016 and newer. Creates a soft link to all PQS files in a given folder to in order to create an XML or total project view.
- Report Output Generates reports based on the data in the Project Qnty Tab. Reports include Quantity Takeoff which lists items in each breakdown ID. Estimate Output which prints the Estimate Summary tab and FUSP Report which lists most of the FUSP's needed based on the pay items selected.
- Validate PQS- Verifies the PQS data for items missing Breakdown Id's, missing funding codes, like items in difference sections, or undefined funding codes.

| ×               | 0            | •             |                 |
|-----------------|--------------|---------------|-----------------|
| Create<br>New ▼ | Add<br>Row ▼ | Delete<br>Row | Combin<br>Sheet |
| Ci              | eate Proj    | ect Qnty      |                 |
| A               | dd Cad Q     | nty Shee      | t j             |
| A               | dd Cad Q     | nty Table     | e i             |
| Ci              | eate Calo    | ulation 9     | Sheet -         |
|                 |              |               |                 |
|                 |              |               |                 |

Add Blank Item

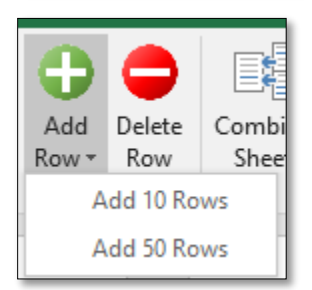

| <br>Quantity Takeoff |  |
|----------------------|--|
| Estimate Output      |  |
| FUSP Report          |  |

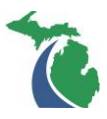

- 8. Import Price Imports the price from an exported Preconstruction XML
- 9. Import XML Imports all the items and categories from an exported Preconstruction XML
- 10. Create XML Creates an XML that can be imported into Preconstruction
- 11. **RID Output** Creates the final RID requirement Document (not required at this time)
- 12. Item Calculator Calculator to develop costs of common project wide lump sums
- 13. Refresh Formulas Corrects any of the predefined formulas
- 14. **Options** sheet options
- 15. Help Email Creates email to send if the user needs assistance
- 16. Pay Item Sheet Opens the current Pay Item Sheet from the MDOT Design website
- 17. Lump Sum Calc Opens the Lump Sum spreadsheet on the MDOT Design website
- 18. Preconstruction Opens the website to the Preconstruction Import page

### **PQS Functionality Selection**

|                  | ਜ਼ • • ੇ   |           |                  |              |          |                    |                             |                            |                                |                             |       |   | Pro            |
|------------------|------------|-----------|------------------|--------------|----------|--------------------|-----------------------------|----------------------------|--------------------------------|-----------------------------|-------|---|----------------|
| F                | ile Hom    | e Insert  | Page Layout      | Formulas     | Data     | Review             | / Vie                       | w C                        | )evelope                       | r M                         | DOT   | Q | Tell me what y |
| Ger              | neral Road | Bridge    | Fund             | tionality Se | election |                    |                             |                            |                                |                             |       |   |                |
| C2               | 20 *       | : ×       | √ f <sub>x</sub> |              |          |                    |                             |                            |                                |                             |       |   |                |
| 1                |            |           |                  |              |          | +                  | + +                         | + +                        | + +                            | + +                         |       |   |                |
|                  | A          |           | В                | (            | D        | E F                | JO                          | V AD                       | ANAT                           | AX BE                       | BI BI |   |                |
| 1<br>2<br>3<br>4 | 1          |           | ID               | TC           |          | •<br>ch List [1] • | esList [2] •<br>Table [3] • | Table [4] •<br>Table [5] • | le List [6] •<br>le List [7] • | ltems [8] •<br>te Log [9] • |       |   |                |
| 5                | M          | chigan De | partment of Tra  | insportation |          | searc              | Typ                         | Data<br>Ions               | Coc<br>Sca                     | Misc                        |       |   |                |
| 7                | Version    |           |                  | V1.1.2       |          | l l "              | able<br>- N                 | or -                       | ding                           | - -                         |       |   |                |
| 8                | Date Up    | date:     |                  | 06/1         | 9/2017   |                    | Iato                        | ulat<br>Calc               | S                              |                             |       |   |                |
| 9                |            |           |                  |              |          |                    | is al                       | calc                       | pu                             |                             |       |   |                |
| 11               | Plan       | Quant     | ity Spread       | sheet        |          |                    | n Ca                        | em (                       | Der a                          |                             |       |   |                |
| 12               | 2          |           |                  |              |          |                    | ork                         | alci H                     | T I                            |                             |       |   |                |
| 13               | Addin Ve   | ersion:   |                  |              |          |                    | 3                           | l le                       | Z                              |                             |       |   |                |

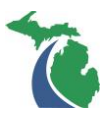

The spreadsheet has three options: General, Road and Bridge. Each has the same base features with discipline specific customizations in the Road and Bridge options. The base features common to each of the options are as follows:

- 1. Quantity Calculation Sheet (Basic Format)
- 2. XML Creation Creates XML file that can be imported into Preconstruction
- 3. RID Output Creates Final Deliverable for future RID Requirements
- 4. XML Import Allows for existing Preconstruction file to be imported into the sheet
- 5. Pricing Import Allows for existing Preconstruction file pricing to be imported into the sheet

The "Road" and "Bridge" options allow for the following additional features

- 1. CADD Quantity Linking Creates tables that can be linked with Microstation
- 2. CADD Table Linking (Road Only) Creates tables that can be linked with Microstation
- 3. Automatic Rehab Quantity Generation (Bridge Only)

To begin utilizing the spreadsheet, select the desired option from the ribbon under the "MDOT" tab.

|         | ნ- ⊴               | ~ <del>-</del> |               |             |      |        |      |           |      | Р             |
|---------|--------------------|----------------|---------------|-------------|------|--------|------|-----------|------|---------------|
| File    | Home               | e Inseri       | t Page Layout | Formulas    | Data | Review | View | Developer | MDOT | ♀ Tell me wha |
| General | <b>X</b> ∄<br>Road | Bridge         | Selec         | t an optior | ı    |        |      |           |      |               |

For a project, there should be one sheet per job number and one sheet per discipline. For example, if a project has one job number, but there are multiple units (road, bridge,...) working on the project, each unit should have a separate sheet. When an XML is ready to be created, the sheets can be compiled to create one all-encompassing XML file using a button in the ribbon, to be shown later in the document.

#### **General Option**

The General option should be selected if a user does not want the additional road and bridge discipline specific features. The functionality of this option allows users to enter each project item and quantity into the spreadsheet in a user-friendly format and create an XML file for import into Preconstruction. It has a similar functionality to both Preconstruction and the Stand Alone Project Estimator's Worksheet (SAPW) software.

In addition, this option should be selected to import an existing Preconstruction project into the spreadsheet. Users can import a Preconstruction file into the worksheet and make any necessary edits to the project items, quantities and categories. Once any updates have been made, a new XML can be created for import back into Preconstruction.

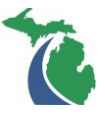

After a user selects the General option, the spreadsheet will create the following tabs. Instructions on entering data into the spreadsheet are noted in the following sections.

|    |     |          |              |         | 10             |               | - · · |
|----|-----|----------|--------------|---------|----------------|---------------|-------|
| In | nfo | Category | Project Qnty | Pricing | Summary   Qnty | Summary   Est | +     |
| L  |     |          |              |         |                |               |       |

#### **Defining Categories**

Project categories are entered into the Category tab of the spreadsheet. User inputs are required in green cells if applicable. If a cell is grey the user DOES NOT need to fill in the cell. The cell is either automatic or is not needed.

|   |               |           |                 |                  | Info                                | Category                          | Project Qnty  | (                |                             |               |
|---|---------------|-----------|-----------------|------------------|-------------------------------------|-----------------------------------|---------------|------------------|-----------------------------|---------------|
| Γ | 2             | Number of | Categories      |                  |                                     |                                   |               |                  |                             |               |
|   | Funding Code  | Job No.   | Category<br>No. | Category<br>Alt. | Category Description<br>(Road Only) | Structure Number<br>(Bridge Only) | Section Group | Fund Description | Cat Desc                    | Bridge Number |
| 1 | 123456 - 0001 | 123456    | 0001            |                  | Road                                |                                   | 1RD           | Fed / State      | Road Fed / State            |               |
| 2 | 123456 - 0002 | 123456    | 0002            |                  |                                     | 132                               | 1ST           | Fed / State      | 00132_S07-03035_Fed / State | S07-03035     |

- 1. Funding Code Unique identifier combining the Job No. and the Category No.
- 2. Job No.- The number used to identify the Project
- Category No. The number used to differentiate between funding options (even numbers are Bridge only)
- 4. Category Alt. Used for Alternative Bid Projects
- 5. Category Description (Road Only) Describes the type of work the category is used for
- 6. NBI Number (Bridge Only) The NBI number for the bridge the category is associated with
- 7. Section Group The group identifier for similar items for Preconstruction
- 8. Fund Description Describing the types of funds associated with the category
  - a. (XX% Fed / XX% State / XX% City)
- 9. Cat Desc The compiled category description to be imported into Preconstruction
- 10. Bridge Number The bridge number linked with the NBI Number to be used as a reporting tool

Once the categories are defined, items and their respective quantities can be associated with them.

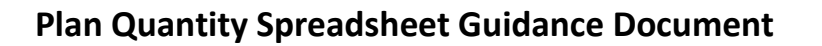

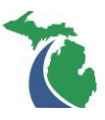

### Adding Items

Items are added into the Project Qnty tab in the spreadsheet. At a minimum the Pay Item, Funding Code, Breakdown ID and Quantity columns need to be filled out.

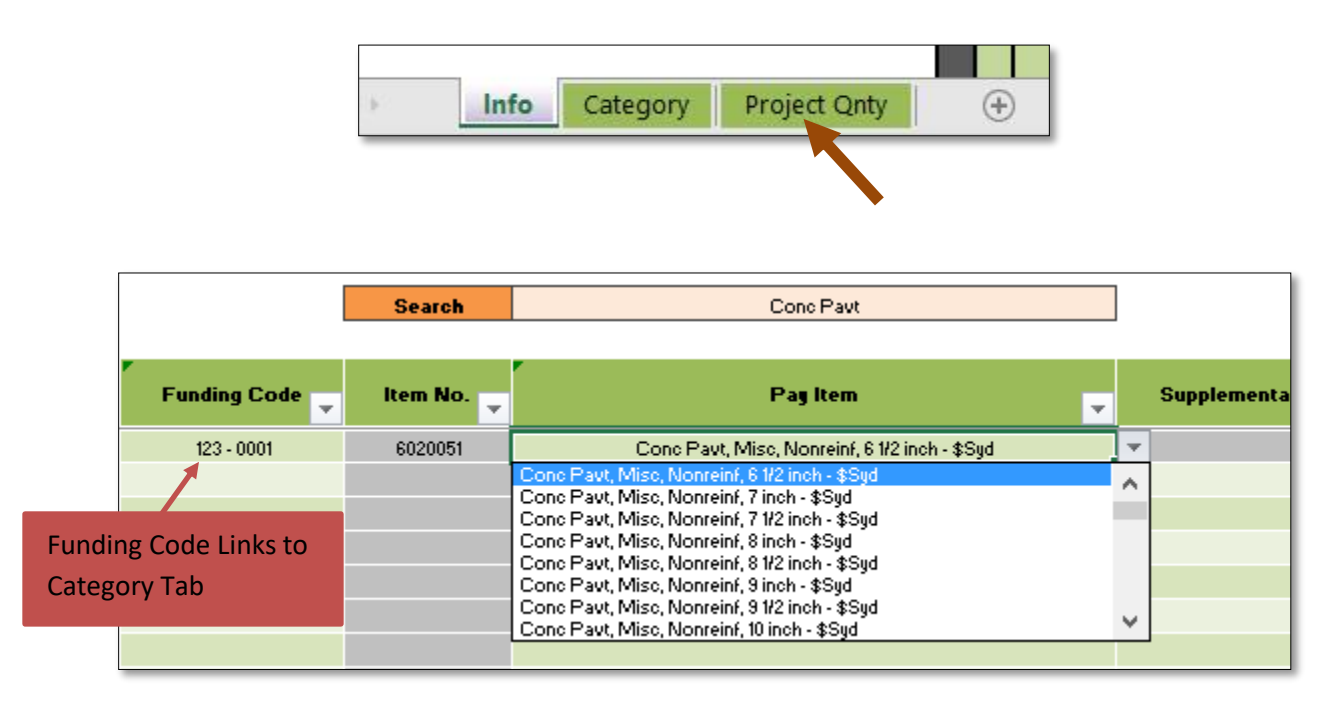

| Supplementary Description 🥃 | Quantity 🚽 | Units 🗸 | Unit Price 🗸 | Total Price 🚽 | SP Required  | BreakdownID 👻 |
|-----------------------------|------------|---------|--------------|---------------|--------------|---------------|
|                             | 45.00 Syd  | i       |              |               | SP602A, 604B | Bridge        |
|                             |            |         |              |               |              |               |
|                             |            |         |              |               |              |               |
|                             |            |         |              |               |              |               |
|                             |            |         |              |               |              |               |

- 1. Funding Code (required) Drop down list from the categories defined in the Category tab
- 2. Pay Item (required) Searchable drop down.
  - a. Use the search bar to abbreviate the **Pay Item** drop down list to only items that include the search keywords. The user can either select from the list of frequently used items or enter a unique search name.
- 3. **Supplementary Description** Only required if cell is not grey
- 4. Quantity (required)
- 5. Unit Price If the user puts a value there it will be imported into Preconstruction
- 6. Breakdown ID (required)

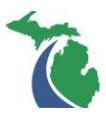

### Import an XML into the PQS

Select **Import XML** in the ribbon. A window will appear, select the file to be imported. The file will be imported at the end of the current data set.

Please note that due to the Preconstruction update that occurred on 9/11/17 to version 3.01, importing quantities to the PQS from an XML created from Preconstruction is no longer available due to the deletion of Breakdown ID's in the program. A user can, however, import the unit costs from an XML into the PQS utilizing the **Import Pricing** feature

See the Preconstruction Manual on how to export an existing project XML from Preconstruction.

#### Create an Output Quantity XML

Select the **Create XML** button in the ribbon. A pop-up will appear that will prompt the user to select the Job Number. The job number that has been selected will be highlighted in blue.

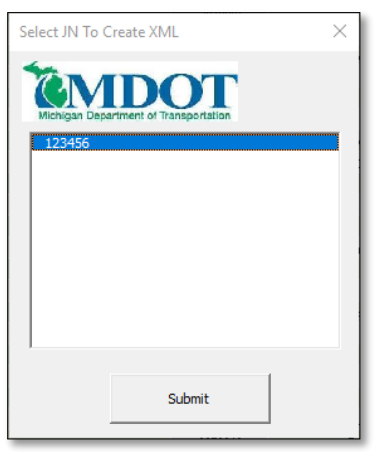

Once the job number has been selected and the user selects submit, another input box will appear. Select the folder destination where the XML will be saved and select "OK".

| → ★                                                                                                    | ✓ ひ Search De | sktop 🔎 |
|----------------------------------------------------------------------------------------------------|---------------|---------|
| Irganize 👻 New folder                                                                                                    |               | 8:: - 🕜 |
| · · · · · · · · · · · · · · · · · · ·                                                                                                    |               |         |
| Conception ( )                                                                                                    |               |         |
| diago film film                                                                                                    |               |         |
| and a second second sec |               |         |
| The statement                                                                                                    |               |         |
| Course of Course of Course |               |         |
| Contraction of Contraction                                                                                                    |               |         |
| A PROPERTY AND A PROPERTY AND A                                                                                                    |               |         |
| <ul> <li>Interface</li> <li>Interface</li> </ul>                                                                                                    |               |         |
| a state of the state of the sta |               |         |
| a reason to the second second                                                                                                    |               |         |
| Const. Const. Sources                                                                                                    |               |         |
| A construction                                                                                                    |               |         |
| *                                                                                                    |               |         |
| Folder name: Desktop                                                                                                    |               |         |

Once the XML destination has been selected the final popup box will appear. The job number will be the one the user selected, but can be modified. The job number that appears in the popup box should be adjusted to match the job number in Preconstruction. Once the job number has been filled in the Project Description must be filled and then select submit. The remaining tabs in the popup can be filled

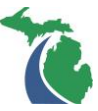

in or left blank. They are only needed when creating a Preconstruction file. Each subsequant XML import will ignore this data.

|                                                                                                    | × |
|----------------------------------------------------------------------------------------------------|---|
| Witchigan Department of Transportation           Job Information         Work Information                                                                                                    |   |
| Job Number Control Section                                                                                                    |   |
|                                                                                                    |   |
| Project Description                                                                                                    |   |
|                                                                                                    |   |
|                                                                                                    |   |
|                                                                                                    |   |
| Submit                                                                                                    |   |
|                                                                                                    |   |
|                                                                                                    |   |
|                                                                                                    | × |
| Tichigan Department of Transportation                                                                                                    | × |
| Job Information Work Information                                                                                                    | × |
| Job Information         Work Information         Location Information           Project Type Number                                                                                                    | × |
| Job Information         Work Information           Work Type         Project Type                                                                                                    | × |
| Job Information       Work Information       Location Information         Work Type       Project Type         Work Type       Project Type                                                                            | × |
| Job Information       Work Information         Job Information       Work Information         Work Type       Project Type Number         Work Type       Project Type         Urban/Rural Type       Urban/Rural Type | × |
| Job Information       Work Information       Location Information         Vork Type       Project Type Number         Work Type       Project Type         Urban/Rural Type       Urban/Rural Type                     | × |

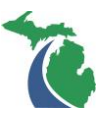

|                                                           | × |
|-----------------------------------------------------------|---|
| Michigan Department of Transportation                     |   |
| Job Information   Work Information   Location Information |   |
| County Number District Number                             |   |
|                                                           |   |
| County Name Disctrict Name                                |   |
| · · ·                                                     |   |
| Latitude Longitude                                        |   |
|                                                           |   |
| Submit                                                    |   |

The XML that is created will be saved in the location where the user selected. See the Preconstruction Manual on how to import this XML file into the Preconstruction software.

### **Bridge Option**

Select the Bridge option to add the bridge discipline specific functionality into the PQS. When the Bridge option is selected, the following tabs will be created in the spreadsheet. These tabs are the same as the tabs generated when the General option is select, please refer to the **Defining Categories** Defining Categories and Adding Items sections.

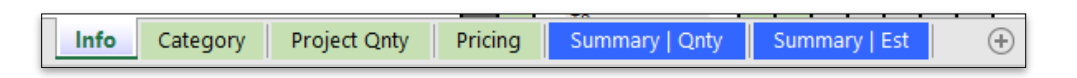

### **Automated Quantity Generation**

An additional functionality included in the Bridge option includes automated quantity generation for rehabilitation projects. Utilizing this function will generate a calculation spreadsheet with common items related to a specific rehabilitation project type.

Under the **Create New** button in the ribbon select **Create Calculation Sheet**.

Select the type of project, Overlays and Hand Patching have automated quantity generation. They will calculate 8 to 15 standard quantities for the rehabilitation.

| Select Project Type                                                        | × |
|----------------------------------------------------------------------------|---|
| Vichigan Department of Transportation                                      |   |
| Shallow Overlay<br>Deep Overlay<br>Epoxy Overlay<br>Hand Patching<br>Blank |   |
| Submit Cancel                                                              |   |

Input Bridge specific information (this can be updated after it is created). The Sheet Tab Name should be the Bridge Number (ex. S09\_81075). If no data is entered in a field, other than the Sheet Tab Name, the value will default to zero.

| Structure Number |     |     |
|------------------|-----|-----|
| S09 of 81075     |     |     |
| Skew             | 0   | Deg |
| Clearroad Way    | 45  | Ft  |
| Out to Out       | 48  | Ft  |
| Length           | 250 | Ft  |
| Number of Joints | 9   | EA  |
|                  |     |     |
|                  |     |     |

Deck Joint, Rem - \$Ft

10 11 12

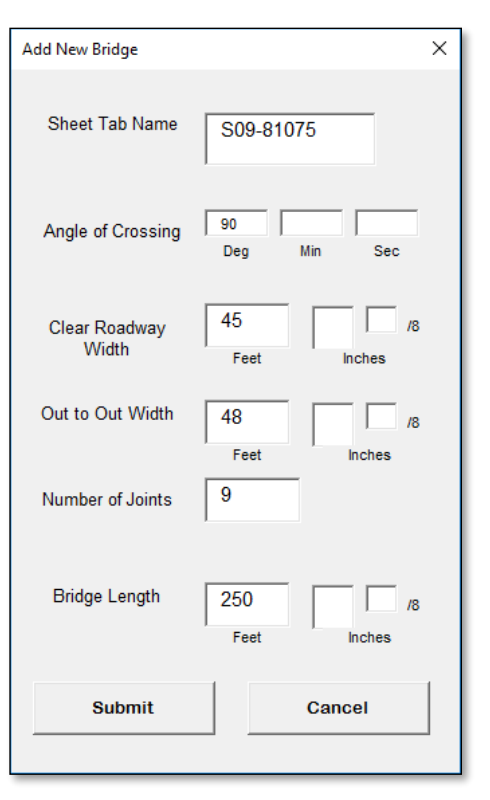

48 Ft 0 deg

Based on the rehabilitation option that is selected, predetermined quantities will be generated. Items needing additional information will be highlighted in yellow.

Width (Outside to Outside)

| Committee and Committee and Co |                                                   |                                     |               |
|----------------------------------------------------------------------------------------------------|---------------------------------------------------|-------------------------------------|---------------|
| 13                                                                                                    |                                                   | Number of Joints                    | 9             |
| 14                                                                                                    |                                                   |                                     |               |
| 15                                                                                                    |                                                   | Total                               | 432 Ft        |
| 16                                                                                                    |                                                   |                                     |               |
| 17                                                                                                    | Conc, Grade D - \$Cyd                             |                                     |               |
| 18                                                                                                    |                                                   | Width (Outside to Outside Existing) | 48 Ft         |
| 19                                                                                                    |                                                   | Skew                                | 0 deg         |
| 20                                                                                                    |                                                   | Width of Joint                      | Ft            |
| 21                                                                                                    |                                                   | Number of Joints                    | 9             |
| 22                                                                                                    |                                                   | Thickness of Joint                  | in            |
| 23                                                                                                    |                                                   |                                     |               |
| 24                                                                                                    |                                                   | Total                               | 0 Cyd         |
| 25                                                                                                    |                                                   |                                     |               |
| 26                                                                                                    | Expansion Joint Device - \$Ft                     |                                     |               |
| 27                                                                                                    |                                                   | Width (Clear Roadway)               | 45 Ft         |
| 28                                                                                                    |                                                   | Skew                                | 0 deg         |
| 29                                                                                                    |                                                   | Barrier Upturn                      | in            |
| 30                                                                                                    |                                                   | Number of Joints                    | 9             |
| 31                                                                                                    |                                                   |                                     |               |
| 32                                                                                                    |                                                   | Total                               | 405 Ft        |
| 33                                                                                                    |                                                   |                                     |               |
| 34                                                                                                    | Minimum Overall Travel Along Centerline of Bridge |                                     |               |
| 35                                                                                                    |                                                   | α                                   | 0.000006 in./ |
| 26                                                                                                    |                                                   |                                     |               |
|                                                                                                    | Info Category Project Qnty S09_81075              | •                                   |               |

To add an item, select the **Add Item** button at the top of the Calculation Sheet. This allows the designer to select from 40 quantities and the ability to place a blank quantity. The added quantity will be placed at the bottom of the sheet. It will reference the length, width, and skew if applicable. Anything highlighted in yellow requires additional inputs from the user.

When the quantities are complete and ready to be referenced into the **Project Qnty** tab, select **Create New** in the ribbon and select **Create Project Qnty**. This will find the applicable items and the quantities

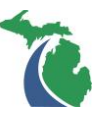

Add Item

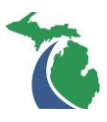

and reference them so they are constantly up to date. If another quantity is added to the Calculation sheet select the **Create Project Qnty** button to added it to the **Project Qnty** tab.

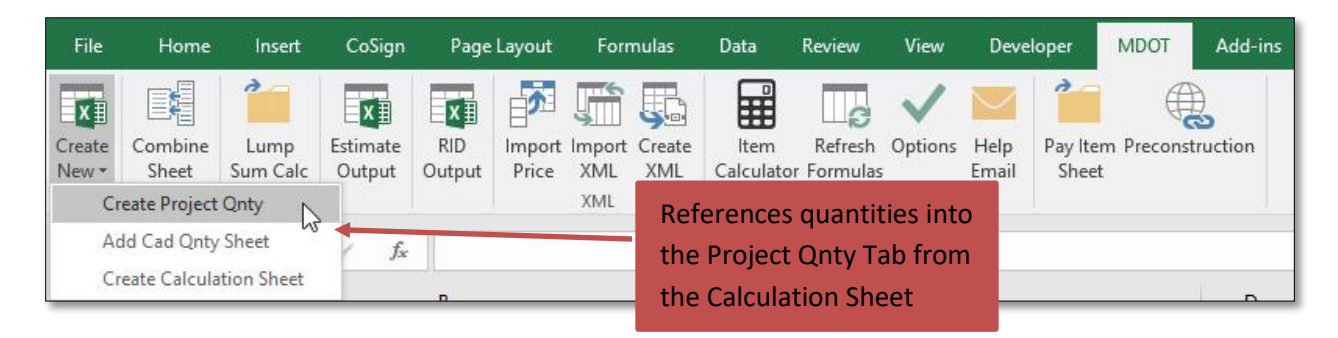

Once the items have been referenced into the **Project Qnty** tab, assign the funding code.

### Road Option

Select the Road option to add the road discipline specific functionality into the PQS. When the Road option is selected, the following tabs will be created in the spreadsheet. The Category and Project Qnty tabs are the same tabs generated when the General option is selected, please refer to the **Defining Categories** Defining Categories and **Adding Items** sections.

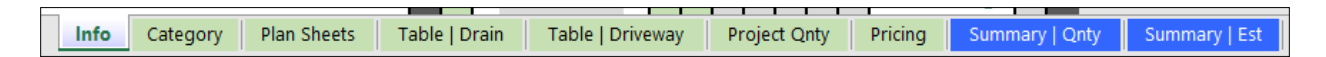

#### Road Custom Ribbon

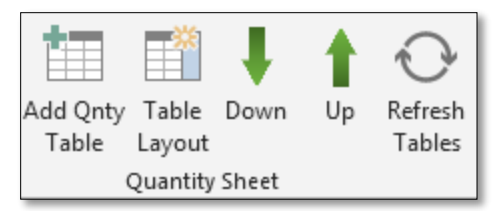

- 1. Add Qnty Table (Qnty, Drain, & DrWay Sheets Only) Adds new Quantity Table
- 2. Up / Down (Qnty, Drain, & DrWay Sheets Only) Navigates up / down to the next table
- 3. Refresh Tables (Qnty, Drain, & DrWay Sheets Only) Manually refreshes the tables
- 4. **Table Layout** (DrWay Sheets Only) Used to customize the table

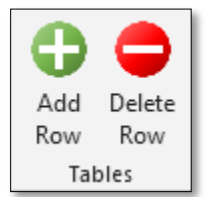

- 1. Add Row (Table | Drain & Table | Driveway Sheets Only)
- 2. Delete Row (Table | Drain & Table | Driveway Sheets Only)

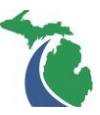

### Plan Sheet (Location)

| Info | Category | Plan Sheets | Table   Drain | Table   Driveway | Project Qnty | Pricing | Summary   Qnty | Summary   Est |
|------|----------|-------------|---------------|------------------|--------------|---------|----------------|---------------|
|      |          |             |               |                  |              |         |                |               |

| Sheet<br>No | Sheet<br>Scale | Quantities | Description                   | DGN1  | DGN2   | DGN3 | DGN Name         |
|-------------|----------------|------------|-------------------------------|-------|--------|------|------------------|
|             | Could          |            |                               |       |        |      |                  |
| 001         | No Scale       | No         | Title Sheet                   | M-999 | TITLE  | 001  | M-999_TITLE_001  |
| 002         | No Scale       | No         | Project Information Sheet     | M-999 | PROJ   | 001  | M-999_PROJ_001   |
| 003         | No Scale       | No         | Legend Sheet                  | M-999 | LEGEND | 001  | M-999_LEGEND_001 |
| 004         | 400            | No         | ROW Vicinity / Drainage Map 1 | M-999 | VIC    | 001  | M-999_VIC_001    |
| 005         | No Scale       | No         | Note Sheet                    | M-999 | NOTE   | 001  | M-999_NOTE_001   |
| 006         | No Scale       | Yes        | Miscellaneous Qnty Sheet      | M-999 | MSCQNT | 001  | M-999_MSCQNT_001 |
| 007         | 16             | No         | Typical Section Sheet 1       | M-999 | TYP    | 001  | M-999_TYP_001    |
| 008         | 16             | No         | Typical Section Sheet 2       | M-999 | TYP    | 002  | M-999_TYP_002    |
| 009         | No Scale       | No         | Survey Information Sheet      | M-999 | SURVEY | 001  | M-999_SURVEY_001 |
| 010         | 200            | No         | Alignment Sheet 1             | M-999 | ALI    | 001  | M-999_ALI_001    |
| 011         | 200            | No         | Alignment Sheet 2             | M-999 | ALI    | 002  | M-999_ALI_002    |
| 012         | 80             | Yes        | Removal Sheet 1               | M-999 | REM    | 001  | M-999_REM_001    |
| 013         | 80             | Yes        | Construction Sheet 1          | M-999 | CON    | 001  | M-999_CON_001    |
| 014         | 80             | No         | Profile Sheet 1               | M-999 | PROF   | 001  | M-999_PROF_001   |
| 015         | 80             | Yes        | Removal Sheet 2               | M-999 | REM    | 002  | M-999_REM_002    |
| 016         | 80             | Yes        | Construction Sheet 2          | M-999 | CON    | 002  | M-999_CON_002    |
| 017         | 80             | No         | Profile Sheet 2               | M-999 | PROF   | 002  | M-999_PROF_002   |

#### 1. **Sheet No** (required) – will be the Breakdown ID in Preconstruction

- 2. Sheet Scale (not required)
- 3. **Quantities** (required) Yes/No option, only sheets marked <u>Yes</u> will appear in the DGN name drop down list on the **Project Qnty** tab
- 4. **Description** (not required) This will be the Breakdown Description in Preconstruction
- 5. DGN Name (required) using MDOT guidelines
  - a. Example: *M-xx / CON / 001*

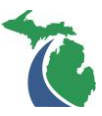

### Table | Drain

| Info Cat         | tegory Pla       | an Sheets Tab | ole   Drain   Tal | ble   Driveway | Project | t Qnty Pricing | Summary   Qnty | Summary   Est |
|------------------|------------------|---------------|-------------------|----------------|---------|----------------|----------------|---------------|
|                  |                  |               |                   |                |         |                |                |               |
| Drainage<br>Name | Structure<br>No. | Alignment     | Station           | Offset         | Lt/Rt   | Cover-N        |                |               |
| DRAIN-101        | 101              | M-999         | 132+50.00         | 24.00          | LT      |                |                |               |
| DRAIN-102        | 102              | M-999         | 150+00.00         | 24.00          | LT      |                |                |               |
| DRAIN-103        | 103              | M-999         | 150+00.00         | 24.00          | RT      |                |                |               |
| DRAIN-104        | 104              | M-999         | 175+00.00         | 24.00          | LT      |                |                |               |
| DRAIN-105        | 105              | M-999         | 175+00.00         | 24.00          | RT      |                |                |               |
| DRAIN-106        | 106              | Blue St       | 1500+00.00        | 15.00          | LT      |                |                |               |
| DRAIN-107        | 107              | Blue St       | 1500+00.00        | 15.00          | RT      |                |                |               |
|                  |                  |               |                   |                |         |                |                |               |

| Lt/Rt | Cover-N | Cover-E | Structure-N | Structure-E | Rim Elev. | Offset+Lt/Rt | Station<br>Format |
|-------|---------|---------|-------------|-------------|-----------|--------------|-------------------|
| LT    |         |         |             |             | 652.50    | 24.00 LT     | 132+50.00         |
| LT    |         |         |             |             | 660.60    | 24.00 LT     | 150+00.00         |
| RT    |         |         |             |             | 660.60    | 24.00 RT     | 150+00.00         |
| LT    |         |         |             |             | 665.95    | 24.00 LT     | 175+00.00         |
| RT    |         |         |             |             | 665.95    | 24.00 RT     | 175+00.00         |
| LT    |         |         |             |             | 1250.99   | 15.00 LT     | 1500+00.00        |
| RT    |         |         |             |             | 1250.99   | 15.00 RT     | 1500+00.00        |

 Enter Structure No. (required) – The Structure No. must be a unique value to create the Drainage Name. Any duplicate Drainage Name will cause an error when creating the drainage qnty tables

The drainage tables will display the **Structure No., Alignment, Station, Offset, Lt/Ft, and Rim elevation**. The **Cover** and **Structure** N&E are for future use.

All empty rows will be removed when the sheet is closed.

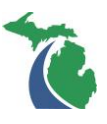

|                         | <u>.</u>    |               |       |              |   |              |                      |                                     |
|-------------------------|-------------|---------------|-------|--------------|---|--------------|----------------------|-------------------------------------|
| Info Category           | Plan Sheets | Table   Drain | Tabl  | e   Driveway |   | Project Qnty | Project Qnty Pricing | Project Qnty Pricing Summary   Qnty |
|                         |             |               |       |              | Ì |              |                      | <u> </u>                            |
|                         |             |               |       |              | Į |              |                      |                                     |
|                         |             |               |       |              |   |              |                      |                                     |
| Driveway Name           | Alignment   | Station       | Lt/Rt | Back Offset  |   |              |                      |                                     |
|                         |             |               |       | from CL      |   |              |                      |                                     |
| Blue St   1495+18     T | Blue St     | 1495+18       | IT    |              |   |              |                      |                                     |
| Blue St   1506+10   PT  | Blue St     | 1506+10       | RT.   |              |   |              |                      |                                     |
| M 000 L 0106+05 LLT     | M 000       | 106+05        | 1.T   | 24.0         |   |              |                      |                                     |
| M-999   0100+25   ET    | W-999       | 100+20        | LI    | 34.0         |   |              |                      |                                     |
| M-999   0106+55   RT    | M-999       | 106+55        | RI    | 40.0         |   |              |                      |                                     |
| M-999   0110+15   LT    | M-999       | 110+15        | LT    | 34.5         |   |              |                      |                                     |
| M-999   0112+45   RT    | M-999       | 112+45        | RT    | 30.0         |   |              |                      |                                     |
| M-999   0156+15   LT    | M-999       | 156+15        | LT    | 34.0         |   |              |                      |                                     |
| M-999   0165+85   LT    | M-999       | 165+85        | LT    | 42.0         |   |              |                      |                                     |
| M-999   0188+05   RT    | M-999       | 188+05        | RT    | 28.5         |   |              |                      |                                     |
| M-999   0190+36   RT    | M-999       | 190+36        | RT    | 48.0         |   |              |                      |                                     |

### Table | Driveway

- 1. Enter **Alignment** (not required)
- 2. Enter Station (not require)
- 3. Select Lt/Rt (not required)

The **Driveway Name** must be unique. Any duplicated **Driveway Name** will cause an error when creating the driveway qnty tables.

| Lt/Rt | Back Offset | Prop Drivev | lius - Exiting | Custom 1 | Custom 2 | Custom 7 | Custom 8 | Station+Lt/Rt |
|-------|-------------|-------------|----------------|----------|----------|----------|----------|---------------|
|       | from CL     | Slope       |                |          |          |          |          |               |
| LT    |             | 4.2%        | 10.0           |          |          |          |          | 1495+18 LT    |
| RT    |             | 2.0%        | 25.0           |          |          |          |          | 1506+10 RT    |
| LT    | 34.0        | 2.0%        |                |          |          |          |          | 106+25 LT     |
| RT    | 40.0        | 8.0%        |                |          |          |          |          | 106+55 RT     |
| LT    | 34.5        | 6.5%        |                |          |          |          |          | 110+15 LT     |
| RT    | 30.0        | 2.4%        |                |          |          |          |          | 112+45 RT     |
| LT    | 34.0        | 7.0%        |                |          |          |          |          | 156+15 LT     |
| LT    | 42.0        | -3.5%       |                |          |          |          |          | 165+85 LT     |
| RT    | 28.5        | 0.4%        |                | 26.0     |          |          |          | 188+05 RT     |
| RT    | 48.0        | 10.0%       |                | 28.0     |          |          |          | 190+36 RT     |

All empty rows will be removed when the sheet is closed.

All other fields {not required} are to be used at the user's discretion. The table headers can be edited to customize the driveway qnty table for the project specifics.

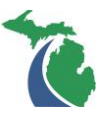

### Project Qnty

| Info Category Plan Sheets Table   Drain Table   Driveway Project Qnty Pricing Summary   Qnty Summar |
|----------------------------------------------------------------------------------------------------|
|                                                                                                    |
|                                                                                                    |
|                                                                                                    |
|                                                                                                    |
| Funding Code DGN Name Work Item Table - Type Table - Name                                           |
|                                                                                                    |
| 123456 - 0001 M-999 MSCONT 001                                                                      |
|                                                                                                    |
|                                                                                                    |
| lame Pay Item                                                                                       |
|                                                                                                    |
| Mahilanian May CLOUM                                                                                |
| Mobilization, Max SLSOM                                                                             |
|                                                                                                    |
|                                                                                                    |
| Supplementary Description Quanity                                                                   |
|                                                                                                    |
|                                                                                                    |

- 1. Select Funding Code (required)
- 2. Select **DGN Name** (required)
- 3. Select **Work Item** (not required)
- 4. Select **Table Type** (not required)
- 5. Select **Table Name** (required if **Table Type** = "DRAIN" or "DRIVEWAY")
- 6. Select **Pay Item** (required)
- 7. Enter Supplementary Description (required if unique item and if not greyed out)
- 8. Enter **Quantity** (required)
- 9. Enter **Unit Price** (not required)

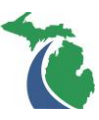

## Pricing

This tab is used to apply user defined unit prices to all items.

| Info | Category | Plan Sheets | Table   Drain | Table   Driveway | Project Qnty | Pricing | Summary   Qnty | Summary   Est |
|------|----------|-------------|---------------|------------------|--------------|---------|----------------|---------------|
|      |          |             |               |                  |              |         |                |               |
|      |          |             |               |                  |              |         |                |               |
|      |          |             |               |                  |              |         |                |               |

| I | Item Number 💌 Item Description       |    | Supplemental Description | • | Unit Pr | ice 💌 |  |
|---|--------------------------------------|----|--------------------------|---|---------|-------|--|
|   | 8070107 Guardrail, Reconst, Type C - | Ft |                          |   | \$      | 2.00  |  |

- 6. Add Unit Prices to Items (required)
- 7. Select **Price Items** in the Ribbon

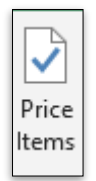

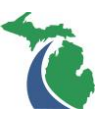

### Linking the PQS to Microstation

| File            | Home                           | Insert             | CoSign             | Page Layout                 | Form          | ulas          | Data            | Review        | View          | Developer       | MDOT              | Add-ins |
|-----------------|--------------------------------|--------------------|--------------------|-----------------------------|---------------|---------------|-----------------|---------------|---------------|-----------------|-------------------|---------|
| Create<br>New • | Add<br>Row *                   | Delete<br>Row      | Item<br>Calculator | Refresh Options<br>Formulas | Help<br>Email | RID<br>Output | Import<br>Price | Create<br>XML | Import<br>XML | Preconstruction | Pay Item<br>Sheet |         |
| Qui A           | dd Cad Quai                    | ntity Shee         | et N               | Help                        |               |               |                 | XML           |               |                 |                   |         |
| BC              | )rainage Tabl<br>)riveway Tabl | e Sheet<br>e Sheet | fx<br>fx           |                             |               |               |                 |               |               |                 |                   |         |

From the MDOT Ribbon, select the Create New button to add a new qnty table sheet. This will create a new sheet named Qnty#, Drain#, or Driveway# and include the first qnty table. This sheet name can be changed, but only prior to linking to Microstation. If the sheet name is changed after the links are established, they will not update properly.

### Standard Qnty Table

|                                       | Α                                                   | В                                                                                                    | C                             | D                             | E                             | F                                                     | G  |
|---------------------------------------|-----------------------------------------------------|----------------------------------------------------------------------------------------------------|-------------------------------|-------------------------------|-------------------------------|-------------------------------------------------------|----|
| 1                                     |                                                     | Item                                                                                                    | Unit                          | #1                            | #2                            | #3                                                    | #4 |
| 2                                     | DGN Name                                            | M-999_CON_002                                                                                                    | ·                             |                               |                               |                                                       |    |
| 3                                     | Work Item                                           | (All)                                                                                                    |                               |                               |                               |                                                       |    |
| 4                                     | Funding Code                                        | (All)                                                                                                    |                               |                               |                               |                                                       |    |
| 5                                     | Table - Type                                        | (blank)                                                                                                    | ·                             |                               |                               |                                                       |    |
| 6                                     | Table - Name                                        | (All)                                                                                                    |                               |                               |                               |                                                       |    |
| 7                                     |                                                     | Construction Sheet 2   80   Qnty1                                                                                                    |                               |                               |                               |                                                       |    |
| 8                                     | Itema                                               |                                                                                                    |                               |                               |                               |                                                       |    |
| · ·                                   | nema                                                |                                                                                                    |                               |                               |                               |                                                       |    |
| 9                                     | 102113                                              |                                                                                                    |                               | JN 999999                     | JN 12                         | 23456                                                 |    |
| 9<br>10                               | literino                                            |                                                                                                    |                               | JN 999999<br>CAT 0001         | JN 12<br>CAT 0003             | 23456<br>CAT 0001                                     |    |
| 9<br>10<br>11                         | 2050010                                             | Embankment, CIP                                                                                                    | Cyd                           | JN 9999999<br>CAT 0001        | JN 12<br>CAT 0003             | 23456<br>CAT 0001<br>2950                             |    |
| 9<br>10<br>11<br>12                   | 2050010<br>2050023                                  | Embankment, CIP<br>Granular Material, CI II                                                                                                    | Cyd<br>Cyd                    | JN 999999<br>CAT 0001<br>     | JN 12<br>CAT 0003<br>-        | 23456<br>CAT 0001<br>2950<br>4700                     |    |
| 9<br>10<br>11<br>12<br>13             | 2050010<br>2050023<br>2057021                       | Embankment, CIP<br>Granular Material, CI II<br>Embankment, CIP, Special                                                                                        | Cyd<br>Cyd<br>Cyd             | JN 999999<br>CAT 0001         | JN 12<br>CAT 0003<br><br>     | 23456<br>CAT 0001<br>2950<br>4700<br>8100             |    |
| 9<br>10<br>11<br>12<br>13<br>14       | 2050010<br>2050023<br>2057021<br>2080012            | Embankment, CIP<br>Granular Material, CI II<br>Embankment, CIP, Special<br>Erosion Control, Check Dam, Stone                                                   | Cyd<br>Cyd<br>Cyd<br>Ft       | JN 999999<br>CAT 0001<br><br> | JN 12<br>CAT 0003<br><br><br> | 23456<br>CAT 0001<br>2950<br>4700<br>8100<br>110      |    |
| 9<br>10<br>11<br>12<br>13<br>14<br>15 | 2050010<br>2050023<br>2057021<br>2080012<br>2080020 | Embankment, CIP<br>Granular Material, CI II<br>Embankment, CIP, Special<br>Erosion Control, Check Dam, Stone<br>Erosion Control, Inlet Protection, Fabric Drop | Cyd<br>Cyd<br>Cyd<br>Ft<br>Ea | JN 999999<br>CAT 0001<br>     | JN 12<br>CAT 0003<br><br><br> | 23456<br>CAT 0001<br>2950<br>4700<br>8100<br>110<br>6 |    |

- 1. Select **DGN Name** (required)
- 2. Select Table Type (required)
- 3. Match names to Qnty Guide placement points (see Linking)
- 4. From the MDOT ribbon, select **Add Qnty Table** under **Create New** to add a new table. A single Qnty Sheet can contain as many Qnty Tables as desired, but the plan sheets must all be the same scale. Create a new Qnty Sheet for each set of plan sheet scales required.

The **Table - Type** should be set to "(blank)" for general sheet quantities (those not assigned to a table). This will filter out any quantities that are intended to be placed in a table.

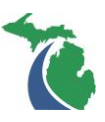

### Drainage Qnty Table

|    | А            | В                                  | С         | D             | E        |
|----|--------------|------------------------------------|-----------|---------------|----------|
| 1  |              | Struct                             | Alignment | Station       | Offset   |
| 2  | DGN Name     | M-999_CON_002                      |           |               |          |
| 3  | Work Item    | All                                |           |               |          |
| 4  | Funding Code | All                                | Cell:     | Sh_Sheet_Qnty | /_Drain  |
| 5  | Table - Type | DRAIN T                            |           |               |          |
| 6  | Table - Name | All                                |           |               |          |
| 7  |              | Construction Sheet 2   80   Drain1 |           |               |          |
| 8  | Items        |                                    |           |               |          |
| 9  |              |                                    |           |               |          |
| 10 |              |                                    |           |               |          |
| 11 |              |                                    |           |               |          |
| 12 |              |                                    |           |               |          |
| 13 |              |                                    |           |               |          |
| 14 |              |                                    |           |               |          |
| 15 |              |                                    |           |               |          |
| 16 |              |                                    |           |               |          |
| 17 | DRAIN-101    | 101                                | M-999     | 132+50.00     | 24.00 LT |
| 18 | DRAIN-102    | 102                                | M-999     | 150+00.00     | 24.00 LT |

- 1. The Drainage Qnty Table is very similar to the Standard Qnty Table, except that the **Table Type** should be set to "DRAIN".
- 2. Qnty guide cell name

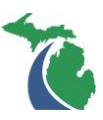

## **Driveway Qnty Table**

|    | А                    | В                                  | С             | D             | E    |
|----|----------------------|------------------------------------|---------------|---------------|------|
| 1  |                      | Alignment                          | Station       | #1            | #2   |
| 2  | DGN Name             | M-999_CON_001                      | r             |               |      |
| 3  | Work Item            | All                                |               |               |      |
| 4  | Funding Code         | All                                | Cell: Sh_Shee | t_Qnty_DrWay3 |      |
| 5  | Table - Type         | DRIVEWAY 7                         | ſ             |               |      |
| 6  | Table - Name         | All                                |               |               |      |
| 7  |                      | Construction Sheet 1   80   DrWay1 |               |               |      |
| 8  | Items                |                                    |               |               |      |
| 9  |                      |                                    |               |               |      |
| 10 |                      |                                    |               |               |      |
| 11 |                      |                                    |               |               |      |
| 12 |                      |                                    |               |               |      |
| 13 |                      |                                    |               |               |      |
| 14 |                      |                                    |               |               |      |
| 15 |                      |                                    |               |               |      |
| 16 | M-999   0106+25   LT | M-999                              | 106+25 LT     | 34.0          | 2.0% |
| 17 | M-999   0106+55   RT | M-999                              | 106+55 RT     | 40.0          | 8.0% |
| 18 | M-999   0110+15   LT | M-999                              | 110+15 LT     | 34.5          | 6.5% |

- 1. The Driveway Qnty Table is very similar to the Standard Qnty Table, except that the **Table Type** should be set to "DRIVEWAY".
- Qnty guide cell name describes the cell required for linking to Microstation, in this case: Sh\_Sheet\_Qnty\_DrWay3
- 3. From the MDOT QUANTITIES ribbon, select **Table Layout** to customize the Driveway Table. The fields names are from the Driveway Table headers (see <u>Table | Driveway</u>).

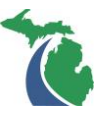

### **Microstation Linking**

| MDOT Cell Selector Tool - v01.00.17                                                                                                    |                                                                                                    | × |
|----------------------------------------------------------------------------------------------------|----------------------------------------------------------------------------------------------------|---|
| Cell Library Group<br>○ True Scale Design Cells (≤ 40 Scale)<br>○ Annotation Scale Design Cells (≥ 50 Scale)<br>④ Sheet, Labeling, & Patterning Cells (All Scal                                                                                                    | iles)                                                                                                    | 0 |
| <ul> <li>All Cell Libraries</li> <li>Roadside</li> <li>Roadway</li> <li>Sheets</li> <li>Sheet_Labels</li> <li>Sheet_Labels_SectionCorners</li> <li>Sheet_Tables_PlanQuantSpreadsheet <ul> <li>A Bridge_Note</li> <li>Quant_Table_Drain_Culv_Single</li> <li>Quant_Table_Drain_Total</li> <li>Quant_Table_Drain_Total</li> <li>Quant_Table_DrWay_0</li> <li>Quant_Table_DrWay_0</li> <li>Quant_Table_DrWay_1</li> <li>Quant_Table_DrWay_1</li> <li>Quant_Table_DrWay_2</li> <li>Quant_Table_DrWay_2</li> <li>Quant_Table_DrWay_3</li> <li>Quant_Table_DrWay_3</li> <li>Quant_Table_DrWay_4</li> <li>Quant_Table_DrWay_4</li> <li>Quant_Table_DrWay_5</li> <li>Quant_Table_DrWay_6</li> <li>Quant_Table_DrWay_6</li> <li>Quant_Table_DrWay_6</li> <li>Quant_Table_DrWay_6</li> <li>Quant_Table_DrWay_6</li> <li>Quant_Table_General</li> <li>Quant_Table_MiscItem_Single</li> </ul> </li> </ul> | Bridge - Note<br>Qnty Guide - Drainage Table<br>Qnty Guide - Single Culvert<br>Qnty Guide - Single Drainage Structure<br>Qnty Guide - Drainage Table Total<br>Qnty Guide - Driveway Table 0<br>Qnty Guide - Driveway Table 0<br>Qnty Guide - Driveway Table 1<br>Qnty Guide - Driveway Table 1<br>Qnty Guide - Driveway Table 2<br>Qnty Guide - Driveway Table 2<br>Qnty Guide - Driveway Table 3<br>Qnty Guide - Driveway Table 3<br>Qnty Guide - Driveway Table 4<br>Qnty Guide - Driveway Table 4<br>Qnty Guide - Driveway Table 5<br>Qnty Guide - Driveway Table 5<br>Qnty Guide - Driveway Table 6<br>Qnty Guide - Driveway Table 6<br>Qnty Guide - Single Guardrail Run<br>Qnty Guide - Single Misc Item |   |
| Active Cells         Placement       NONE         Pattern: Area       NONE         Pattern: Linear       NONE         Terminator       NONE         Point       NONE                                                                                                    |                                                                                                    |   |

(In Microstation)

1. Create new Microstation file: "######\_Qnty.dgn"

This will be used as a base file for linking all quantities and referenced to the sheet files. It is recommended that a separate model be created for each required plan sheet scale.

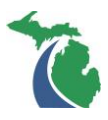

Place the Qnty Guide cell in the Microstation file at the desired scale. It contains important
information and "guides" for proper creation of the quantity tables and clip boundaries (or
saved views). The Qnty Guides are on non-plot levels and will not print if using Print Organizer.
They do not need to be turned off in the sheets.

Standard Quantity Sheet – Quant\_Table\_General

Drainage Quantity Sheet – Sh\_Sheet\_Qnty\_Drain

Driveway Quantity Sheet – Sh\_Sheet\_Qnty\_DrWay#

|    | А            | В                                              | С    | D         | E        | F        | G |   | М   |
|----|--------------|------------------------------------------------|------|-----------|----------|----------|---|---|-----|
| 1  |              | Item                                           | Unit | #1        | #2       | #3       |   | 9 | #10 |
| 2  | DGN Name     | M-999_CON_002                                  |      |           |          |          |   |   |     |
| 3  | Work Item    | (All)                                          |      |           |          |          |   |   |     |
| 4  | Funding Code | (All)                                          |      |           |          |          |   |   |     |
| 5  | Table - Type | (blank)                                        |      |           |          |          |   |   |     |
| 6  | Table - Name | (All)                                          |      |           |          |          |   |   |     |
| 7  |              | Construction Sheet 2   80   Qnty1              |      |           |          |          |   |   |     |
| 8  | Items        |                                                |      |           |          |          |   |   |     |
| 9  |              |                                                |      | JN 999999 | JN 12    | 3456     |   |   |     |
| 10 |              |                                                |      | CAT 0001  | CAT 0003 | CAT 0001 |   |   |     |
| 11 | 2050010      | Embankment, CIP                                | Cyd  | -         | -        | 2950     |   |   |     |
| 12 | 2050023      | Granular Material, CI II                       | Cyd  | -         | -        | 4700     |   |   |     |
| 13 | 2057021      | Embankment, CIP, Special                       | Cyd  | -         |          | 8100     |   |   |     |
| 14 | 2080012      | Erosion Control, Check Dam, Stone              | Ft   | -         | -        | 110      |   |   |     |
| 15 | 2080020      | Erosion Control, Inlet Protection, Fabric Drop | Ea   |           |          | 6        |   |   |     |
| 16 | 2080026      | Erosion Control, Maintenance, Sediment Removal | Cyd  |           |          | 6        |   |   |     |
| 17 | 2080034      | Erosion Control, Sediment Trap                 | Ea   |           |          | 4        |   |   |     |
| 18 | 2080036      | Erosion Control, Silt Fence                    | Ft   |           |          | 600      |   |   |     |
| 19 | 3010002      | Subbase, CIP                                   | Cyd  |           |          | 4515     |   |   |     |
|    | 3020002      | Aggregate Base, LM                             | Cyd  |           |          | 420      |   |   |     |
|    |              |                                                |      |           |          |          |   |   |     |
|    |              |                                                |      |           |          |          |   |   |     |

(In PQS)

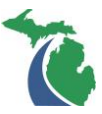

- Edit Element Settings Tools Utilities Workspace GEOPAK Window MDOT Tools File ⊮ <u>Undo</u> Ctrl+Z Undo Other Þ ⊲ <u>R</u>edo Ctrl+R Set <u>M</u>ark & Cut Ctrl+X Copy Ctrl+C <u>P</u>aste Ctrl+V Paste Special.. Group Ctrl+G Ctrl+U Ungroup Paste Special 23 Ctrl+L Lock Ctrl+M Unlock Data Type Bring to Front Picture of Microsoft Excel Worksheet ... ٠ Find/Replace Text Embedded Microsoft Excel Worksheet ... Linked Microsoft Excel Worksheet (c... Ξ Select All Ctrl+A Text To Design File Select None Rich Text to Design File Linked Text To Design File Ŧ Select By Attributes DDE Links... Paste Cancel Insert Object... Update Links Links... Object
- 3. Select desired column and hit **ctrl + C** (or right-click  $\rightarrow$  Copy)

#### (In Microstation)

- 4. Edit  $\rightarrow$  Paste Special
- 5. Select Linked Text to Design File
- 6. Select Paste

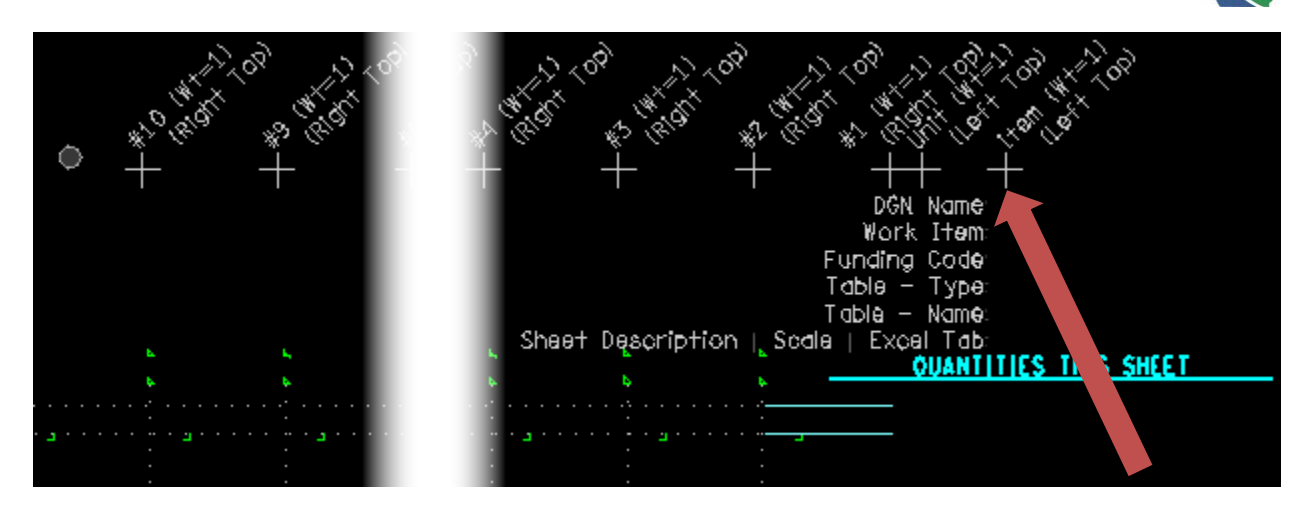

[in Microstation]

7. Paste linked text at proper location according to the Qnty guide cell. This will be placed using active level and text settings. Modify as required. The Qnty Guide placement points provide guidance on the appropriate text justification and wt. It is recommended that the Pr\_NoMask text style be used.

These steps are repeated for each required column

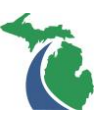

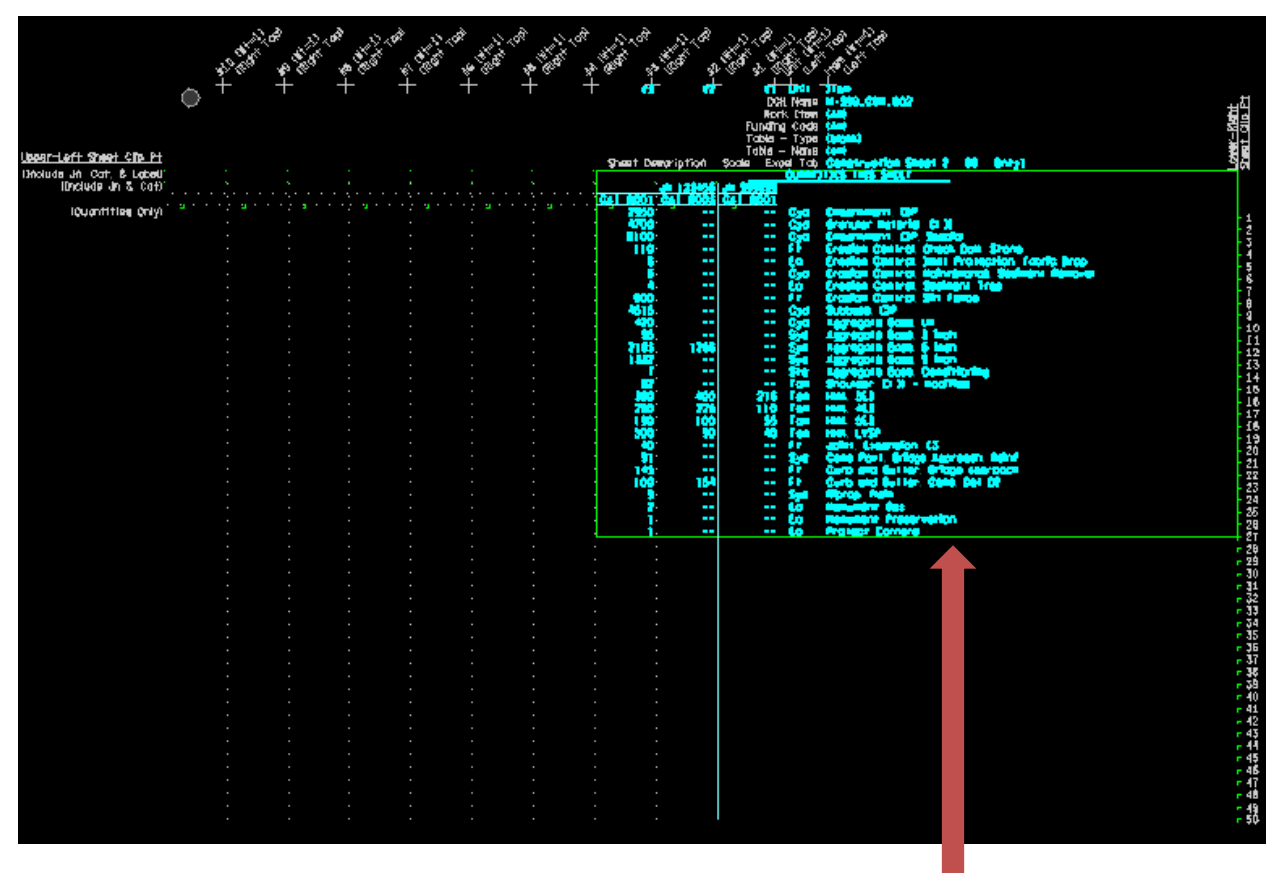

[in Microstation]

8. Use the clip points to create a clip boundary and saved view. The Qnty Guide cells provide several sets of clip points for the user to customize what is shown in the sheets.

These steps are repeated for each required column

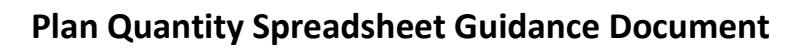

| References (17 of 17 unique, 16 displa | ) References (17 of 17 unique, 16 displayed) |       |        |                            |            |              |                      |                      |             |          |        |            |              |              |          |
|----------------------------------------|----------------------------------------------|-------|--------|----------------------------|------------|--------------|----------------------|----------------------|-------------|----------|--------|------------|--------------|--------------|----------|
| Tools Settings                         | ools <u>S</u> ettings                        |       |        |                            |            |              |                      |                      |             |          |        |            |              |              |          |
| 🔁 - 🖹 🖳 👌 🌿 🔶 🤄                        | 🙀 🗸 🛍 💢 🕸 🦛 🖻 🖓 👘 🖓 🖓 👘 🔤 🖓 👘                |       |        |                            |            |              |                      |                      |             |          |        |            |              |              |          |
| Hierarchy                              | Slot                                         | P     |        | File Name                  | Model      | Description  | Logical              | Orientation          | Presentatio | GeoCS    | 0      | <b>a</b> 🖸 | ھە [         | *            | <b>a</b> |
| ⊞- <u>123306_194WB_CON_025.dgn</u>     | 1                                            |       |        | xx123306_Border.dgn        | Default    | Master Model |                      | Coincident - World   | Wireframe   | MI83-SIF | 0 (    | ) 🗸        | $\checkmark$ | $\checkmark$ |          |
|                                        | 2                                            |       |        | xx123306_Container_Con.dgn | Default    | Master Model |                      | Coincident - World   | Wireframe   | MI83-SIF | 0 (    | ) 🗸        | $\checkmark$ | $\checkmark$ |          |
|                                        | 3                                            |       |        | xx123306_Quantities.dgn    | 100 Scale  | Master Model | Con                  | Coincident - World   | Wireframe   | MI83-SIF | 0 (    | ) 🗸        | $\checkmark$ | $\checkmark$ |          |
|                                        | 4                                            |       |        | xx123306_Quantities.dgn    | 100 Scale  | Master Model | 194WB_CON_025 - DR-A | 194WB_CON_025 - DR-A | Wireframe   | MI83-SIF | 0 (    | ) v        | √.           | ×.           |          |
|                                        | 5                                            |       |        | xx123306_Quantities.dgn    | 100 Scale  | Master Model | DR-B                 | Coincident - World   | Wireframe   | MI83-SIF | 0 0    | 1 1        | 1            | 1            |          |
|                                        | •                                            |       |        | xx123306_Quantities.dgn    | TUU Scale  | Master Model | DR-C                 | Coincident - World   | Wireframe   | MI83-SIF | 0 0    | ) V        | ~            | ~            |          |
|                                        |                                              |       |        |                            |            |              |                      |                      |             |          |        |            |              |              |          |
|                                        |                                              |       |        |                            |            |              |                      |                      |             |          |        |            |              |              |          |
|                                        |                                              |       |        |                            |            |              |                      |                      |             |          |        |            |              |              |          |
|                                        |                                              |       |        |                            |            |              |                      |                      |             |          |        |            |              |              |          |
|                                        |                                              |       |        |                            |            |              |                      |                      |             |          |        |            |              |              |          |
|                                        |                                              |       |        |                            |            |              |                      |                      |             |          |        |            |              |              |          |
|                                        |                                              |       |        |                            |            |              |                      |                      |             |          |        |            |              |              |          |
|                                        |                                              |       |        |                            |            |              |                      |                      |             |          |        |            |              |              |          |
|                                        |                                              |       |        |                            |            |              |                      |                      |             |          |        |            |              |              |          |
|                                        |                                              |       |        |                            |            |              |                      |                      |             |          |        |            |              |              |          |
|                                        | Scale                                        | e 1.0 | 00000  | ) : 1.000000               |            | Rotation     | -02°42'31" Offset    | X 12650451.92        | Y 2613      | 09.94    |        |            |              |              |          |
|                                        |                                              | 2 1   | - Ch   | 11                         | M 4 e      | Nested       | Attachmente:         | Display Overrid      | lae .       | ▼ Neetir | na Der | th: 1      | _            |              |          |
|                                        |                                              |       |        |                            |            | Mesieu       |                      |                      |             | - Nesu   | ig Del | 201.       | _            |              |          |
| 1                                      | New                                          | Level | Displa | y: <u> </u>                | eterenced: |              | <b>•</b>             |                      |             |          |        |            |              |              |          |

[in Microstation]

9. Attach the Qnty .dgn file to the plan sheet using either a saved view or clip boundary.

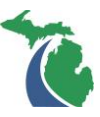

## Updating Links

| <u>F</u> ile | Edit     | Ele                                              | ment                                                                           | <u>S</u> ettings | Tools | <u>U</u> tilities                                                                  | Wor <u>k</u> space                                                                                             | <u>G</u> EOPAK                                                                                                    | <u>Wi</u> ndow                          | MDOT Tools        |                                                                                                    |    |
|--------------|----------|--------------------------------------------------|--------------------------------------------------------------------------------|------------------|-------|------------------------------------------------------------------------------------|----------------------------------------------------------------------------------------------------|----------------------------------------------------------------------------------------------------|-----------------------------------------|-------------------|----------------------------------------------------------------------------------------------------|----|
|              | кл<br>См | <u>U</u> ndo<br>Undo                             | Ot <u>h</u> er                                                                 | Ctrl+Z           |       |                                                                                    |                                                                                                    |                                                                                                    |                                         |                   |                                                                                                    |    |
|              | 24       | <u>R</u> edo<br>Set <u>N</u>                     | <u>l</u> ark                                                                   | Ctrl+R           |       |                                                                                    |                                                                                                    |                                                                                                    |                                         |                   |                                                                                                    |    |
|              | X        | Cu<br><u>C</u> o                                 | Link                                                                           | : Manage         | r     |                                                                                    |                                                                                                    |                                                                                                    |                                         |                   |                                                                                                    | 83 |
|              | <b>£</b> | Pa<br>Gr<br>Un<br>Lo<br>Bri<br>Fin               | Progr<br>Excel<br>Excel<br>Excel<br>Excel<br>Excel<br>Excel<br>Excel           | am<br>en Source  |       | Topic<br>\[Desigr<br>\[Desigr<br>\[Desigr<br>\[Desigr<br>\[Desigr<br>Open <u>A</u> | n - Quantities<br>- Quantities<br>- Quantities<br>- Quantities<br>- Quantities<br>- Quantities<br>- Quantities | <ul> <li>Projec</li> <li>Projec</li> <li>Projec</li> <li>Projec</li> <li>Projec</li> <li>Projec</li> <li>Cancel Link</li> </ul> | tem<br>C3<br>C4<br>C5<br>C6<br>C7<br>C8 | <u>E</u> dit Link | Link type<br>Text [1006]<br>Text [1007]<br>Text [1008]<br>Text [1009]<br>Text [1010]<br>Text [1011] | •  |
|              |          | Selec<br>Selec<br>DDE<br>Insert<br>Upda<br>Links | t <u>Au</u><br>t None<br>t <u>By</u> At<br>Links<br>Object<br>te Link<br><br>t | tributes         | -     | _                                                                                  |                                                                                                    |                                                                                                    |                                         |                   |                                                                                                    |    |

### [in Microstation]

When Microstation is closed and reopened, the links will not automatically update until they are reestablished.

- 1. Edit  $\rightarrow$  DDE Links
- 2. Select **Open All Links** (PQS must also be open)

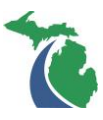

# Copying / Paste Data

If copying / pasting funding codes, plan sheets, and/or quantities from previous versions, always use the Paste Values to avoid complications. The PQS has a large number of named ranges and lists that may inadvertently be copied over if the standard Paste command is used.

| 🚺 🔒 🍤 🗸 🗟 🖓               |
|---------------------------|
| FILE HOME INS             |
| Paste<br>▼ Format Painter |
| Paste 😼                   |
|                           |
| Paste Values              |
| 123 123                   |
| Other Paste Options       |
| 🔹 🗋                       |
| Paste <u>S</u> pecial     |